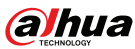

# AX1500 Wi-Fi6 Wireless Router

User's Manual

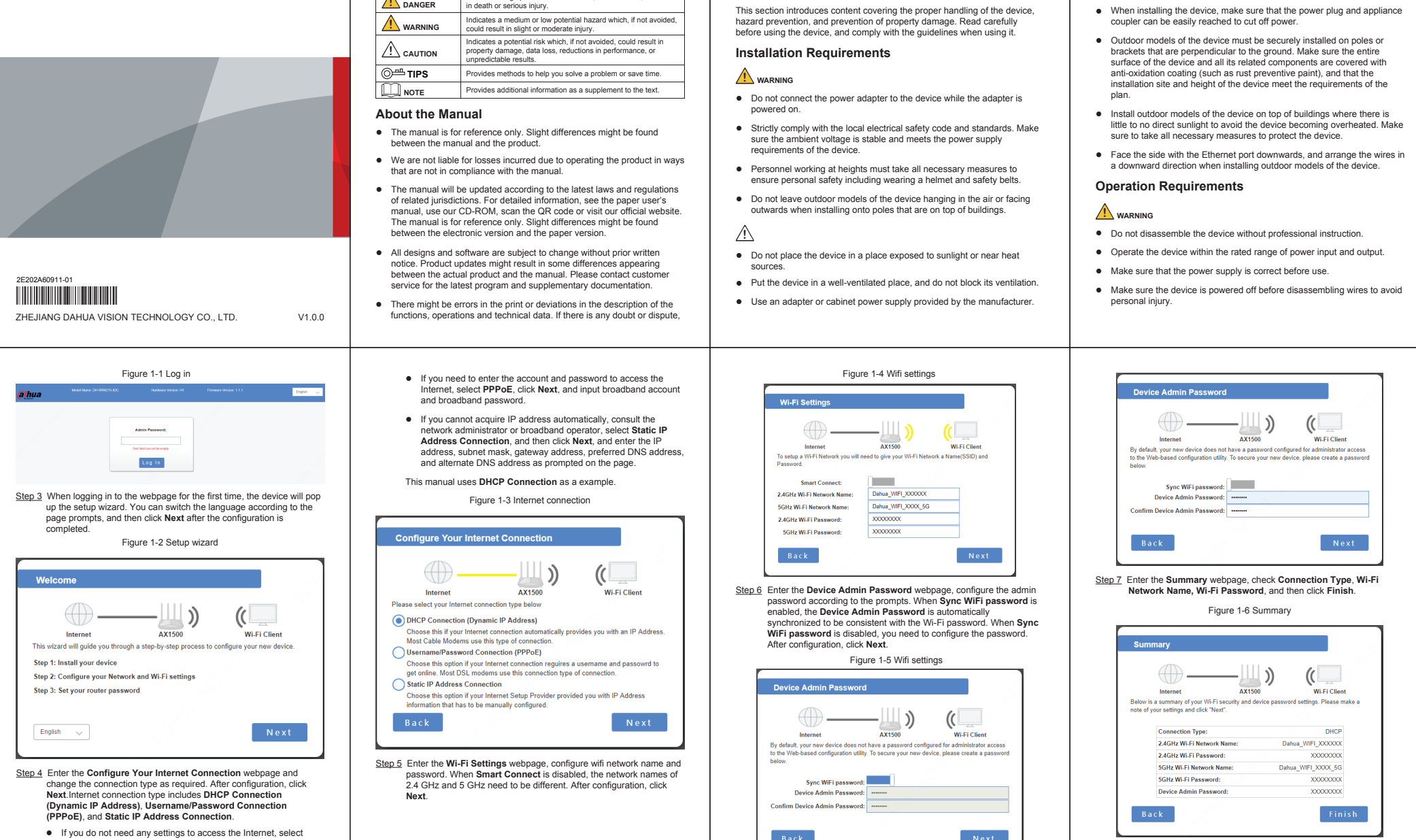

we reserve the right of final explanation

problems occur while using the device.

explanation.

the manual (in PDF format) cannot be opened.

manual are properties of their respective owners.

• Upgrade the reader software or try other mainstream reader software if

· Please visit our website, contact the supplier or customer service if any

• If there is any uncertainty or controversy, we reserve the right of final

Important Safeguards and Warnings

All trademarks, registered trademarks and company names in the

Step 8 Search for new Wi-Fi name and input password. After the connection, input "192.168.1.110" to access the device management page.

· Do not connect the device to two or more kinds of power supplies, to

• The device is a class I electrical appliance. Make sure that the power

supply of the device is connected to a power socket with protective

The device must be grounded by a copper wire with a cross-sectional

· Voltage stabilizer and lightning surge protector are optional depending on

surrounding area should not be less than 10 cm on the sides and 10 cm

area of 2.5 mm2 and a ground resistance no more than 4  $\Omega$ .

the actual power supply on site and the ambient environment.

• To ensure heat dissipation, the gap between the device and the

avoid damage to the device

earthing.

on top of the device.

· Do not unplug the power cord on the side of the device while the adapter is powered on

# **Operation Guide**

## 1.1Preparations

Step 1 Check if the package is missing or damaged, and contact after-sale personnel if there is

m ı

#### Packing list might differ depending on actual products.

Table 1-1 Packing list

| No. | Name          | Quantity |
|-----|---------------|----------|
| 1   | Router        | 1        |
| 2   | Power adapter | 1        |
| 3   | User's manual | 1        |
| 4   | Network cable | 1        |

Step 2 Connect the broadband access line to the WAN port of the device and plug the DC power plug into the DC interface of the device. After powering on, the indicator light is solid red for 10 seconds and then flashes green, blue and red alternately. The system flashes green after it starts normally.

#### 1.2Configuring Router

- Step 1 Search for wifi signal with phones or laptops, and then connect the wifi. The name is "Dahua\_WIFI\_XXXXXX" or "Dahua WIFI XXXXXX 5G" (XXXXXX is the last six digits of the MAC address of the device), and the defaulted wifi has no password.
- Step 2 Open the browser, input "192.168.1.110" and press the Enter key to enter the device management webpage. Input the Admin Password, and then click Log In.

|          |                           | Figure 1-7 Log                                         | in                     |             |
|----------|---------------------------|--------------------------------------------------------|------------------------|-------------|
| (alhua   | Model Name: DH WHR215-IDC | Hardware Version: H1                                   | Firmware Weston: 1.1.1 | English 🗸 🤟 |
|          |                           | Admin Password:<br>Text Set cannot be expre-<br>Log In |                        |             |
| 1.3Indic | ator Descri               | ption                                                  |                        |             |

| Table | 1-2 | Indicator | and | butt |
|-------|-----|-----------|-----|------|

| Indicator and port | Description                                                                                                    |  |
|--------------------|----------------------------------------------------------------------------------------------------|--|
| Indicator          | During Startup:     Power indicator: Flashes green.     SG indicator: Off and solid green.     2.4G indicator: Off.     Intermet indicator: Off.     LAN indicator: Off.     WPS indicator: Off.     WPS indicator: Off.     After startup:                                                                                                    |  |
|                    | Power indicator: Flashes green.     SG indicator: Solid green when 5G is enabled, and off when disabled.     2.4G indicator: Solid green when 2.4G is enabled, and off when disabled.                                                                                                    |  |
|                    | <ul> <li>Internet indicator: Solid green when network is connected, flashes when data is transmitted, and off when disconnected.</li> <li>LAN indicaotr: Solid green when at least one device is LAN port of the router, and off when no device is LAN port of the router.</li> <li>WPS indicaotr: Stops flashing when WPS is enabled and successfully connected to end devices. Stops flashing in 120 seconds when WPS is not connected to end devices. The device is the router the router the more the WPS is not connected to end devices. The second swhen WPS is not connected to end devices.</li> </ul> |  |
| Reset button       | Restore to the default settings. Press and hold for 10                                                                                                    |  |
|                    | seconds to restore and restart automatically.                                                                                                    |  |
| WPS button         | Press for 1 second to enable the WPS function.                                                                                                    |  |

# Foreword

#### General

This manual introduces the installation, functions and operations of the AX1500 Wifi6 Wireless Router (hereinafter referred to as "the Device"). Read carefully before using the device, and keep the manual safe for future reference.

### Safety Instructions

#### The following signal words might appear in the manual.

| Signal Words | Meaning                                                                                                    |
|--------------|----------------------------------------------------------------------------------------------------|
|              | Indicates a high potential hazard which, if not avoided, will result<br>in death or serious injury.                                                      |
|              | Indicates a medium or low potential hazard which, if not avoided,<br>could result in slight or moderate injury.                                          |
|              | Indicates a potential risk which, if not avoided, could result in<br>property damage, data loss, reductions in performance, or<br>unpredictable results. |
| ⊙≞ TIPS      | Provides methods to help you solve a problem or save time.                                                                                               |
|              | Provides additional information as a supplement to the text.                                                                                             |
|              |                                                                                                    |

DHCP Connection.